2018年4月19日 末本 哲雄

### WebClass利用者講習会 テキスト3

# テストの作成と回答、 成績確認、削除

所要時間:約10分

### 1. 教員モードでテストを作成しましょう

「テスト」は、オンライン上で試験を行うための機能です。 単数選択、複数選択を始め、様々な回答形式の問題を作成できます。自動採点した上で一覧表を作ってくれる ため、成績管理が楽になります。ランダム出題や日時制限、実行回数制限などのオプションも付いています。

(1) WebClassの「教材一覧画面」を表示します。

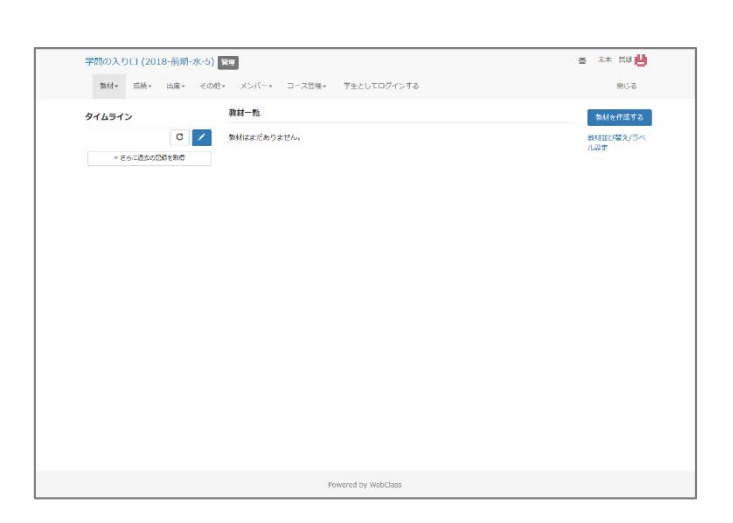

西 未木 荒堤 💾

(2) 画面の右にある[教材を作成する] ボタンを クリックします。

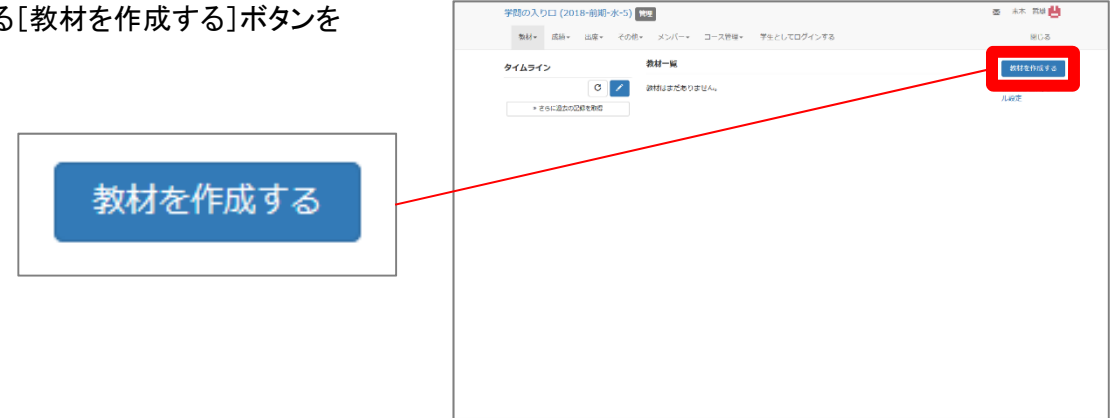

→ 教材の種類を選択する画面が表示されます。

| 予問の入り日(2018-60 | (第7次-5) 物理 盛 水本 =                                   | 121 - |
|----------------|-----------------------------------------------------|-------|
| 材 新姆作成         |                                                     |       |
| 資料             | 資料を作成します。                                           |       |
| レポート           | レポート提出窓口を作成します。                                     |       |
| テスト            | テストを作成します。Hotpotatoos戦材もこちらから取り込めます。                |       |
| アンケート          | アンケートを作成します。                                        |       |
| 驱示数            | 塩示板を作成します。デーマに沿って菜見や質問などを投稿し、実達する場として適しています。        |       |
| wiki           | Wikiを作成します。複数人具同でページを作成/編集可能です。                     |       |
| チャット           | チャットを作成します。リアルタイムにコミュニケーションすることが可能です。               |       |
| e ボートフォリオ・コンテナ | 成果物への評価活動により、気づきの誘発を支援します。                          |       |
| ユニット           | 複数数材の実際販売の保定や、デストで合格点以上を取らないと次の数材を受講できないような設定が可能です。 |       |
| 学習カルテ          | 学生の情報を記録/審理し、先生と学生の間で共有します。                         |       |
| 既存の教材から作成      |                                                     |       |
| インボート          | WebClassでエクスボートした数材ファイルをインボートします。                   |       |
| 外部データインボート     | 紙の試験的の成績データを取り込みます。                                 |       |
| 他コースからリンク      | 他のコースで作成した数材を、このコースから利用できるようにします。                   |       |
| 82             |                                                     |       |
| ~~             |                                                     |       |
|                |                                                     |       |
|                |                                                     |       |
|                |                                                     |       |
|                |                                                     |       |
|                |                                                     |       |

(3)「テスト」の文字をクリックします。

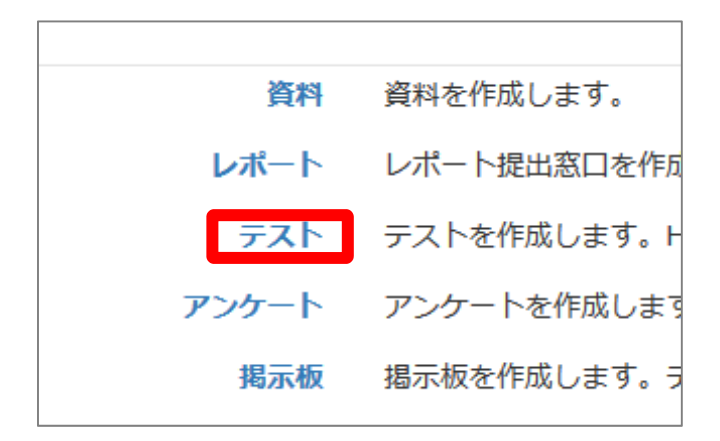

→ テストの「オプション」設定画面が表示されます。

|                             | ×                                                                                                    |
|-----------------------------|----------------------------------------------------------------------------------------------------|
| » 学員の入り口 (2018-前期<br>- ポー5) | テスト/アンケート オブション設定                                                                                                    |
| テスト/アンケート 作成/編集/制           | タイトルキスカレ、下にある種作用タンをクリックルでください。                                                                                                    |
| RE                          | ★レポート問題を作成する場合は「個別」から「レポート」を選択してください。なお、日留用や説明解剖する問題を発展すのら作成することができます。                                                                                                    |
| 未本 回聴 さんがログイン中              | × 時間で 11.4ボート) 予想的すると自然的なに (単純な物質) レラオタリ) オブションが最終されます。<br>× 形形は思めば、朝鮮を解除することにに取得として思想をおかす。                                                                                                    |
| ラスト/アンダート                   | <b>米本設</b> 定                                                                                                    |
| リンクオカアンスコース                 |                                                                                                    |
|                             | (必須) タイトル 🖤 👘 👘 Newマーク 🗇                                                                                                    |
| リンク元コース                     | (必須)種別 🖗 選択して下さい 🗸                                                                                                    |
|                             | アクセス発展 🐌 取材一覧で要示する 🗸                                                                                                    |
|                             | 説明/注意点 ③                                                                                                    |
|                             | <u>a</u>                                                                                                    |
|                             | [-] 放材実行助の制理                                                                                                    |
|                             | 日時期時 ② ○11 る ⑧ レルレ 2013年 ~ 4月 ~ 10日 ~ 11日 ~ 11日 |
|                             | 支付の数の形成 🕐 🔤                                                                                                    |
|                             | 約7月20日 30 32                                                                                                    |
|                             | 利用できるメンバーを形定する 🖏 コースメンバーから編択する                                                                                                    |
|                             |                                                                                                    |
|                             | ・デスト/アンケートを実施できるメンバーの 学話意味 をカンマ(、)で深切って入力してください。<br>・アイトドード・バステートを実施できるメンバーの 学話意味 をカンマ(、)で深切って入力してください。                                                                                                    |
|                             | *95271/28427+11/08/9520-F                                                                                                    |
|                             | 参探 ファイルが選択されていません。 CSVファイルを読み込み                                                                                                    |
|                             | 1577下レス制限 🐌<br># 前 192 168 1.9, 192 168 2.9                                                                                                    |

(4) テストの「タイトル」を入力し、種別を選択します。

タイトルを「第03回確認テスト」にしました。 同じタイトルの教材が既に存在する場合は、 エラーになります。

種別を「自習用(成績公開)」にしました。 種別の意味は 🕐 から確認できます。

| テスト/アンケート オプション設定                                                                                                    |
|----------------------------------------------------------------------------------------------------|
| タイトルを入力し、下にある提作ボタンをクリックしてください。<br>×レポート課題を作成する場合は「種別」から「レポート」を選択してください。なお、自習用や試験数材でも問題場集画<br>× 種別で「レポート」を選択すると目動的に「回答の見直しを許可」オプションが選択されます。<br>× 説明/注意点は、数材を開始するときに説明として表示されます。 |
| 基本設定                                                                                                    |
| ラベルジ                                                                                                    |
| (必須) タイトル 第03回確認テスト                                                                                                    |
| (必須) 種別 (2) 自習用(成績公開) 2                                                                                                    |
| アクセス制限 ⑦ 教材一覧で表示する ~                                                                                                    |
| 説明/注意点 ⑦                                                                                                    |
|                                                                                                    |

(5)「日時制限」で「する」を選択し、テストを受けられる期間を設定します。

| 日時制限は必須ではない<br>ため、「しない」のままでも、 | [-] 教材実行時の制限<br>2              |
|-------------------------------|--------------------------------|
| 構いません。                        | 日時制限                           |
| すぐ下でテストを受けられる                 | 実行回数の制限 🕐 📃 回                  |
| 凹剱、利限时间、刈家有を<br>設定できますが ここでけ  | 制限時間 🕐 📃 分                     |
| その制限はかけないことに                  | 利用できるメンバーを限定する 🕐 コースメンバーから選択する |
| しました。                         |                                |

(6)「問題表示」と「採点・結果表示」を設定します。

①ランダム出題:「する」

ここでは、作成した問題の中からランダムで出題することにしました。

②問題数:「5」問を抽出

作成した問題の中から 5問を出題するようにしました。 ③合格点:「100」点

確認テストのため、 全問正解を要求することにしました。

④回答の見直しを許可:「する」

回答の見直しを許可すると、 同じ学生が何度かやり直した場合、 最新の回答だけが記録に残ります。

やり直し前の回答を残す必要がなければ、 常に「許可する」の方を選びます。

| [-] 問題表示                 |                                |
|--------------------------|--------------------------------|
| ページ設定 😨                  | 複数ページ:問題ごとにページを分けます(標準) >      |
| 設問番号を隠す 🍞                | ○する ◉しない                       |
| 選択肢の添え字 🕐                | 1234 ~                         |
| 選択肢並べ替え 🖓                |                                |
| ランダム出題 🕐                 | ●する ○しない 全問題の中から 5 問を抽出        |
| 前の問題に戻れないように設定 🕐         | ○する ●しない                       |
| 未回答があった場合 🕐              | ○何もしない ◉ 警告を出す ○全て回答するまで終了できない |
| 「しおりをつけて閉じる」ボタンの表 🕐<br>ニ | ○する ●しない                       |
| 小<br>条件分岐機能を使用 <b>⑦</b>  | ○する ●しない                       |
| 「印刷」 ボタンの表示 🕐            | ○する ●しない                       |
| [-] 採点・結果表示              |                                |
| <u>م</u> لا به می ک      |                                |
|                          |                                |
|                          |                                |
| 止省/解就で衣示9 る問題 🖤          |                                |
| [-] 他のコースメンバーへ回答を公開      | 開する                            |
| 提出されたアンケート/レポートの公開 🕐     | ○する ●しない                       |

(7)下にスクロールし、[テスト作成:問題編集]ボタンを クリックします。

| テスト作成:問題編集 | テスト作成:一括取込 🍞 |  |
|------------|--------------|--|
| 取り消し       |              |  |

(8) すぐに公開される旨の確認に対し、 [OK]ボタンをクリックします。

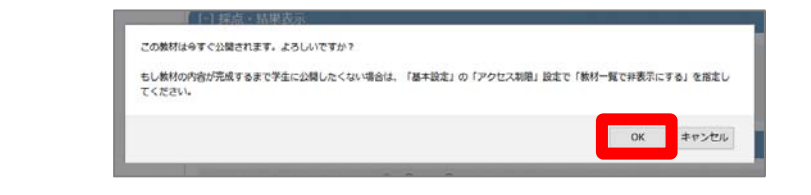

(9) 問題を設定します。

①配点:「20」点

#### 5問で100点にしたいので、 20点と入力しました。

②問題手入力:用意した問題文

問題文をテキスト入力しました。

③問題スタイル:「単数選択式」

選択肢から1つを選ぶ形式を採用しました。

④選択肢 数:「4」

選択肢を4つにしました。

⑤選択肢:回答の候補となる単語・一文

選択肢をテキスト入力しました。

⑥正答【重要】

正答の番号にチェックをつけました。

忘れると正解しても0点になるので注意する。

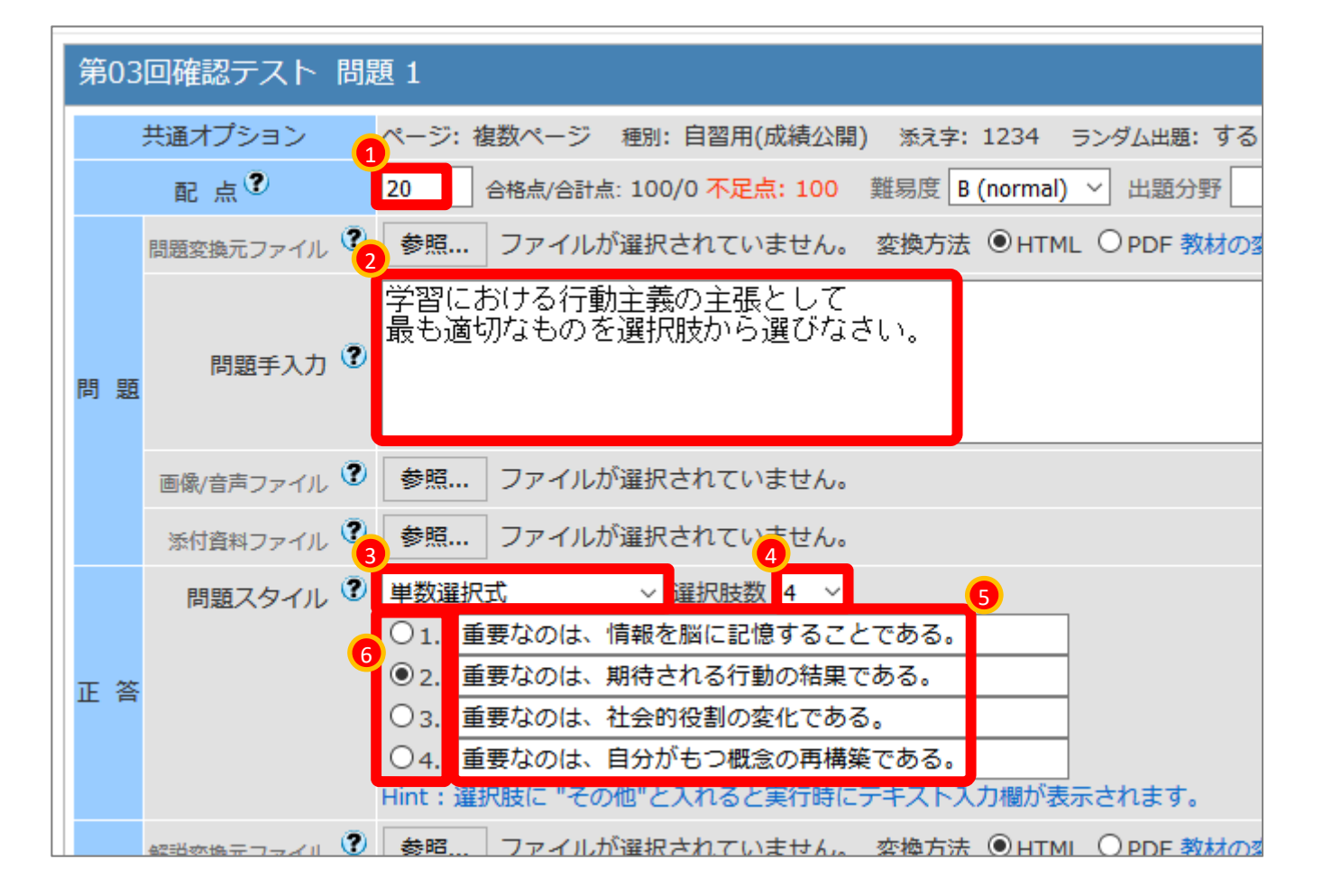

(10) 画面右にある[保存]ボタンをクリックします。

画面が小さい場合、 右にスクロールする必要があります。

→ 画面左下にプレビューが表示されます。

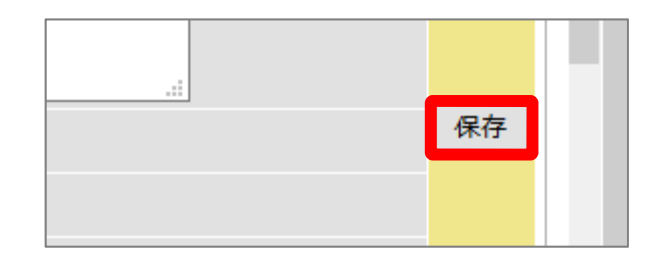

| * 学問の入り[1 (2018-前期-水<br>-5)                                                                                       | 第03回確認テスト 間                                                     | 題 1                                                                                                    |    |
|----------------------------------------------------------------------------------------------------|-----------------------------------------------------------------|----------------------------------------------------------------------------------------------------|----|
| フストリアンケート 存成/編集/制度                                                                                                | 共通オプション                                                         | ページ: 後期ページ 第1: 日間用(成長公司) まえき: 1224 ランダム曲線: する 通知的なべぬえ: しない<br>20. 金融合理社は、100/20 天空音: 80. 第225 (500000) 、 31250(2) (1-7)) */214/215                                                                                                    |    |
| 0389627.7.h                                                                                                    | 11122a77711 3                                                   | ●第二 ファイルが編択されていません。 変換方法 ④HTML OPDF 検討の変換方法を編択してください。                                                                                                    |    |
| 前のページ) 1 v (次のページ)<br>コピー 新しい相談を通知<br>設施 安美を保存して終了                                                                | 网络子人力 ?                                                         | 学習における行動主義の主要として<br>最も適切なるのを重用語から選びなさい。                                                                                                    |    |
| 発展のグループ化 ]                                                                                                    | 新教会スファイル 3                                                      | 教習                                                                                                    | 保持 |
| - 5代配合) 移動                                                                                                    | 新行告知ファイル 3                                                      | ●用… ファイルが編択されていません。                                                                                                    |    |
|                                                                                                    | E #                                                             | (1) (1922)     (1922)     (1922)     (1922)     (1922)     (1922)     (1922)     (1922)     (1922)     (1922)     (1922)     (1922)     (1922)     (1922)     (1922)     (1922)     (1922)     (1922)     (1922)     (1922)     (1922)     (1922)     (1922)     (1922)     (1922)     (1922)     (1922)     (1922)     (1922)     (1922)     (1922)     (1922)     (1922)     (1922)     (1922)     (1922)     (1922)     (1922)     (1922)     (1922)     (1922)     (1922)     (1922)     (1922)     (1922)     (1922)     (1922)     (1922)     (1922)     (1922)     (1922)     (1922)     (1922)     (1922)     (1922)     (1922)     (1922)     (1922)     (1922)     (1922)     (1922)     (1922)     (1922)     (1922)     (1922)     (1922)     (1922)     (1922)     (1922)     (1922)     (1922)     (1922)     (1922)     (1922)     (1922)     (1922)     (1922)     (1922)     (1922)     (1922)     (1922)     (1922)     (1922)     (1922)     (1922)     (1922)     (1922)     (1922)     (1922)     (1922)     (1922)     (1922)     (1922)     (1922)     (1922)     (1922)     (1922)     (1922)     (1922)     (1922)     (1922)     (1922)     (1922)     (1922)     (1922)     (1922)     (1922)     (1922)     (1922)     (1922)     (1922)     (1922)     (1922)     (1922)     (1922)     (1922)     (1922)     (1922)     (1922)     (1922)     (1922)     (1922)     (1922)     (1922)     (1922)     (1922)     (1922)     (1922)     (1922)     (1922)     (1922)     (1922)     (1922)     (1922)     (1922)     (1922)     (1922)     (1922)     (1922)     (1922)     (1922)     (1922)     (1922)     (1922)     (1922)     (1922)     (1922)     (1922)     (1922)     (1922)     (1922)     (1922)     (1922)     (1922)     (1922)     (1922)     (1922)     (1922)     (1922)     (1922)     (1922)     (1922)     (1922)     (1922)     (1922)     (1922)     (1922)     (1922)     (1922)     (1922)     (1922)     (1922)     (1922)     (1922)     (1922)     (1922)     (1922)     (1922)     (1922)     (1922)     (1922)     (1922)     (1922)     (1922)     (1922)     (1 |    |
|                                                                                                    | 新記式換売ファーバレ *                                                    |                                                                                                    |    |
|                                                                                                    | N R R SREAM                                                     |                                                                                                    |    |
| テスト →全体を表示                                                                                                    | ERCARDFOL C                                                     | Ni€ + ≙sh±Ris.                                                                                                    |    |
| ラスト ≥金件を表示<br>学習における作動を見の支援として<br>届も週期ならのを直代展から違びなどい                                                              | #2223#227-012 単<br>#2 記<br>#22753.77 単                          | . NG + ≙st-£tic<br>2802207.                                                                                                    |    |
| テスト → 全体を表示<br>平剤における行動を見めままとして<br>最も適切ならのを選び扱わら違びなさい<br>1. ○ 重要なのは、情報を引                                          | <ul> <li>転送 (10,00,00,00,00,00,00,00,00,00,00,00,00,0</li></ul> | 1162 + 201-2500<br>2010 1 77.                                                                                                    |    |
| アスト・金林を表示。           学問においる可能に用いて見として、<br>最も前期なられる「おおいかうはびらま」           1 ○ 重要なのは、(特許な)           2 ○ 重要なのは、(特許な) | <ul> <li></li></ul>                                             |                                                                                                    |    |

(11) 画面左にある[新しい問題を追加]ボタンを クリックします。

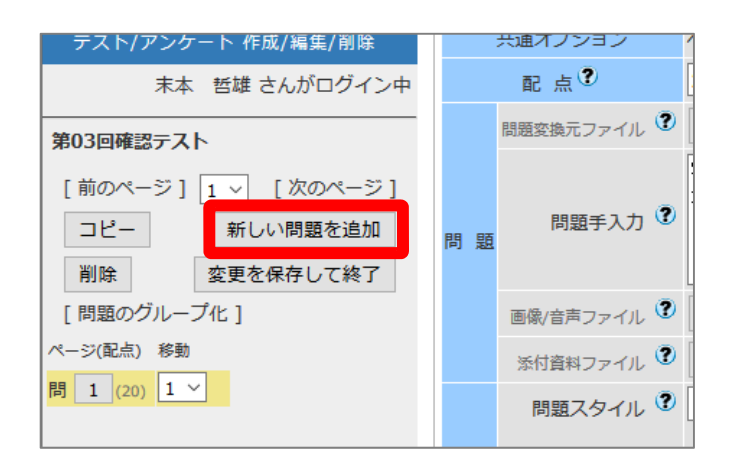

→2問目のページが作成されます。

| 削除           | 変更を保存して終了 |
|--------------|-----------|
| [問題のグループ     | 化]        |
| ページ(配点) 移動   |           |
| 間 1 (20) 1 ~ |           |
| 間 2 (0) 2 ~  |           |
|              |           |

### (12)同じように、2問目を作成します。

右図は「複数選択」で、正解を2つ入れました。

配点を忘れないようにしましょう。

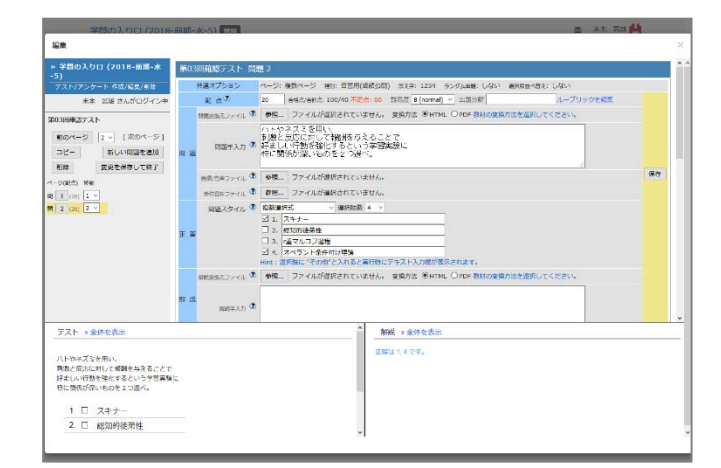

(13) 同様に、5問以上を作成します。

| ページ(配点)  | 移動  |
|----------|-----|
| 問 1 (20) | 1 ~ |
| 問 2 (20) | 2 ~ |
| 問 3 (20) | 3 ~ |
| 問 4 (20) | 4 ~ |
| 問 5 (20) | 5 ~ |
|          |     |

(14) 画面左にある[変更を保存して終了]ボタンを クリックします。

| 末本 哲雄 さんがログイン中    |   |   | 酒    |
|-------------------|---|---|------|
| 第03回確認テスト         |   |   | 問題変: |
| 前のページ 5 ~ [次のページ] |   |   |      |
| コピー 新しい問題を追加      | 問 | 題 |      |
| 削除変更を保存して終了       |   |   |      |
| [問題のグループ化]        |   |   | 画像/* |
| 20 20/第7年) 20年4   |   |   |      |

- →「公開状況画面」が表示されます。
  - 緑枠内の部分に、 日時制限などのオプション設定が 記載されています。

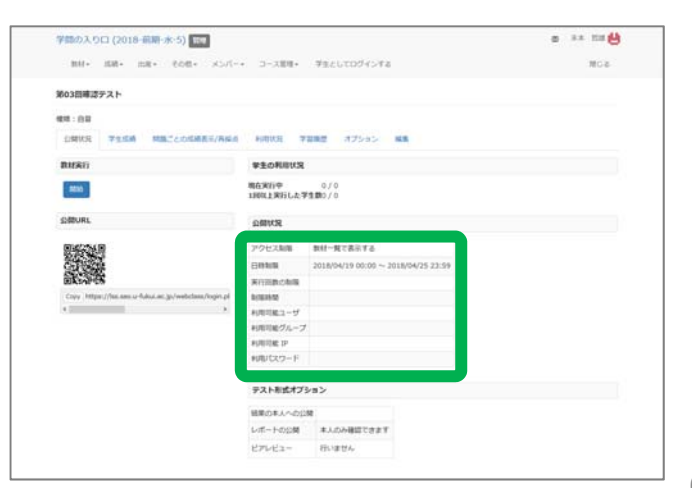

(10)画面左上の 授業名をクリックします。

| 学 | 問の入り  | )ロ (201 | 18-前期- | 水-5) 管理 | E    |
|---|-------|---------|--------|---------|------|
|   | 教材▼   | 成績▼     | 出席▼    | その他・    | メンバ- |
| 第 | 03回確認 | テスト     |        |         |      |

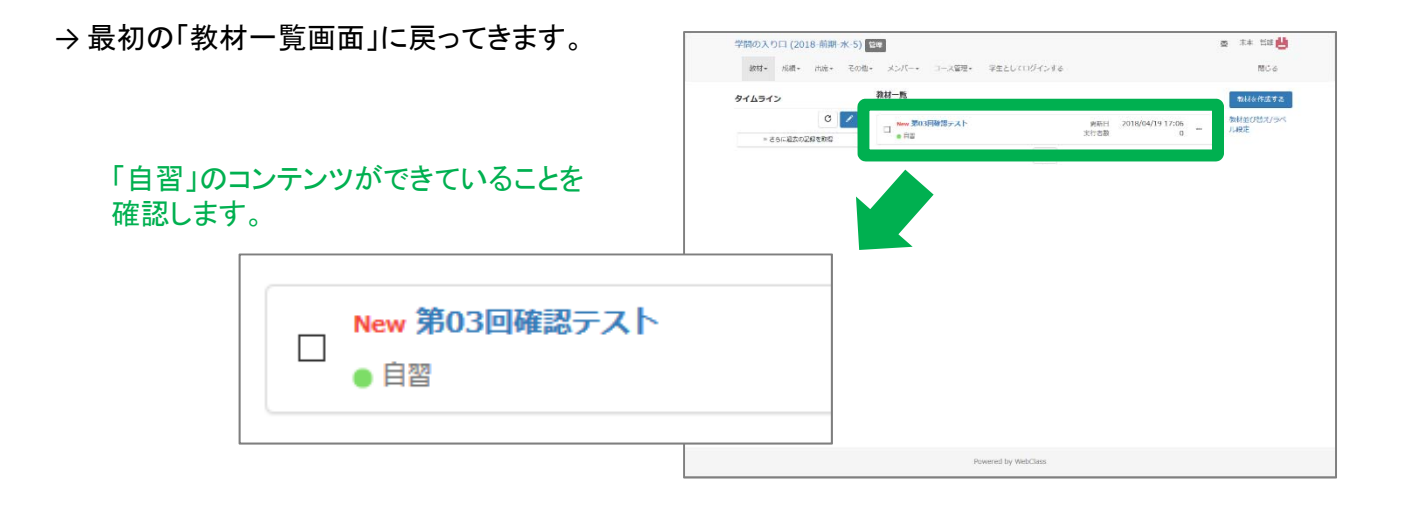

テストを設置する操作は以上です。

今回は自習用でしたが、期末試験などで利用する場合は、 「試験」を選ぶなど、2-3ページにあるオプション設定で最適な条件を選んで下さい。

### 2. 学生モードでテストに回答しましょう

(1) WebClassの「教材一覧画面」を表示します。

現在は教員モードです。

|               | -/ <b></b>                |                                 |                      |
|---------------|---------------------------|---------------------------------|----------------------|
| 教科· 武扬· 出席· · | その他・ メンバー・ コース苦味・ 学生としてログ | いうする                            | 用じる                  |
| タイムライン        | 教材一覧                      |                                 | BURFELTS.            |
| 0             | New 第03回線源テスト             | ●新田 2018/04/19 17:06<br>第17年前 0 | - 秋秋並び替え/ライ<br>ー ル税注 |
| ・さらに過去の記録を取得  |                           | Тор                             |                      |
|               |                           |                                 |                      |
|               |                           |                                 |                      |
|               |                           |                                 |                      |
|               |                           |                                 |                      |
|               |                           |                                 |                      |
|               |                           |                                 |                      |
|               |                           |                                 |                      |
|               |                           |                                 |                      |
|               |                           |                                 |                      |
|               |                           |                                 |                      |
|               |                           |                                 |                      |
|               |                           |                                 |                      |
|               | Powered by WebCl          | 800                             |                      |

(2) 画面上の「学生としてログインする」を クリックします。

> 教員モードから学生モードに切り替えます。 学生モードでは操作できる項目が減ります。

| コース管理▼  | 学生としてログインする |     |    |
|---------|-------------|-----|----|
|         |             |     |    |
|         |             |     |    |
| 3回確認テスト |             | 更新日 | 20 |

→ 学生モードの画面が表示されます。

「学生モード」の表示が目印です。

| 学問の入り口 (2018-前期-水-5)                                                                                                    |                     | a ** ## 💾                                     |
|----------------------------------------------------------------------------------------------------|---------------------|-----------------------------------------------|
| 教材 広語・ 出火 その他・ コース・                                                                                                    | 管理者に戻る              | ពេលន                                          |
| 学生モード 解除                                                                                                    |                     |                                               |
| タイムライン                                                                                                    | 教材一碗                |                                               |
| <ul> <li> ප්රාධාන්ත කිරීම ක්රීම් ක්රීම්ක්රීම් ක්රීම් ක්රීම් ක්රීම් ක්රීම් ක්රීම් ක්රීම් ක්රීම් ක්රීම්ක්රීම් ක්රීම්ක්රීම් ක්රීම්ක්රීම් ක්රීම් ක්රීම් ක්රීම් ක්රීම් ක්රීම් ක්රීම් ක්රීම් ක්රීම් ක්රීම් ක්රීම් ක්රීම් ක්රීම් ක්රීම් ක්රීම් ක්රීම් ක්රීම් ක්රීම් ක්රීම් ක්රීම් ක්රීම්ක්රීම් ක්රීම් ක්රීම් ක්රීම් ක්රීම් ක්රීම් ක්රීම් ක්රීම් ක්රීම්ක්රීම් ක්රීම්ක්රීම් ක්රීම්ක්රීම්ක්රීම්ක්රීම්ක්රීම්ක්රීම්ක්රීම්ක්රීම්ක්රීම්ක්රීම්ක්රීම්ක්රීම්ක්රීම්ක් ක්රීම්ක්රීම්ක්රීම්ක්රීම්ක්රීම්ක් ක්රී</li></ul> | New 第03田確認デスト<br>百日 | 利用可能局面<br>2018/04/19 00:00 - 2018/04/25 23:59 |
|                                                                                                    |                     | Төр                                           |
|                                                                                                    |                     |                                               |
|                                                                                                    |                     |                                               |
|                                                                                                    |                     |                                               |
|                                                                                                    |                     |                                               |
|                                                                                                    |                     |                                               |
|                                                                                                    |                     |                                               |
|                                                                                                    |                     |                                               |
|                                                                                                    |                     |                                               |
|                                                                                                    | Powered by WebClass |                                               |

(3)「テスト」の教材名をクリックします。

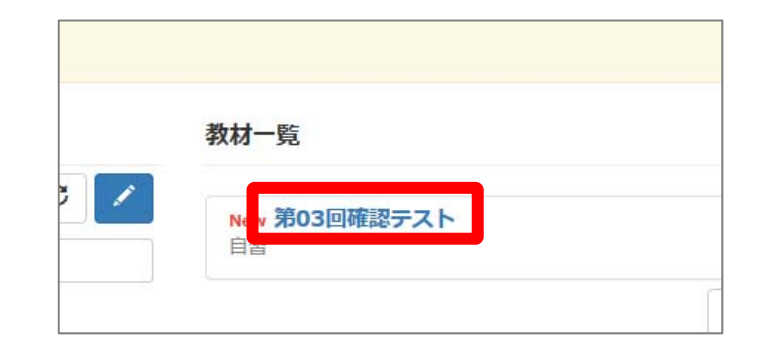

(4) [開始]ボタンをクリックします。

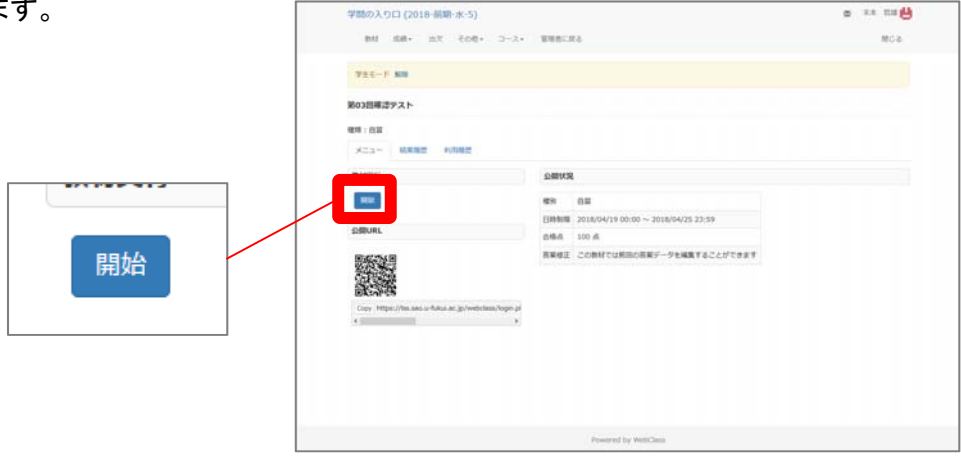

(5) 再び[開始]ボタンをクリックします。

教員が時間制限などの追加オプションを 設定していると、この画面が表示されます。

タイトルだけを入力し、標準設定のままだと この画面は表示されません。

| 第03回码         | 観テスト                                                        |
|---------------|-------------------------------------------------------------|
| ⊭ 合格点<br>×利用⊡ | R[100点]<br>飛時間 [2018/04/19 00:00~2018/04/25 23:59]<br>開始 終了 |
|               | │<br>│<br>二に追加オプションが記載されています。                               |

→ 第1問が表示されます。

| mar No                                                     |                                                    |
|------------------------------------------------------------|----------------------------------------------------|
| > 学園の入り口 (2018-曲<br>師-水-5)<br>員の3回絵袋アスト                    |                                                    |
| 来本 芭媛 さんがログイン中                                             |                                                    |
| [#107-2] 20A-2                                             |                                                    |
| 择点                                                         |                                                    |
| > 11 1<br>12 2<br>18 3<br>19 4<br>3<br>19 4<br>1<br>1<br>2 | 学想における可能主張の主席として<br>そら道のならの主要指別が2回びやならい            |
|                                                            | 1 ○ 産業なのは、検察を服に配換することである。                          |
|                                                            | 2 〇 重要なのは、期待される行動の指展である。                           |
|                                                            | A 〇 単気なのは、社会が応知の年化である<br>4 〇 重要なのは、自分がもつ概念の再構成である。 |
|                                                            | (2)                                                |
|                                                            | (#10×1-12) 300X-12                                 |
|                                                            | 操造                                                 |
|                                                            |                                                    |
|                                                            |                                                    |
|                                                            |                                                    |

(6) 問いに回答し、[次のページへ]ボタンを クリックしていきます。

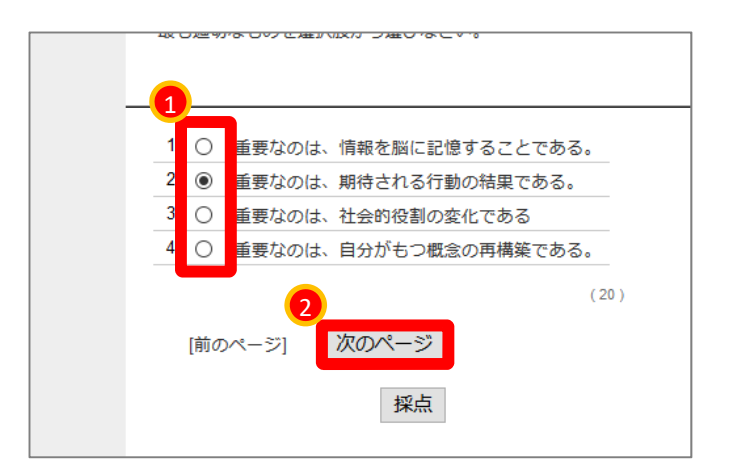

(7) 最後の問題に解答したら、[採点]ボタンを クリックします。

| ■ 5<br> 満 4<br> > 問 5 | ハトやネズミを用い、<br>刺激と反応に対して報酬を与えることで<br>好ましい行動を強化するという学習実験に<br>特に関係が深いものを2つ違べ。                         |
|-----------------------|----------------------------------------------------------------------------------------------------|
|                       | 1. ☑ スキナー     2. □ 認知的徒弟性     3. □ r重マルコフ過程     4. ☑ オペラント条件付け理論     (20)     前のページ [次のページ]     採点 |

→自動採点の結果が表示されます。

[Check]ボタンを押すと、 設問ごとの詳細が見られます。

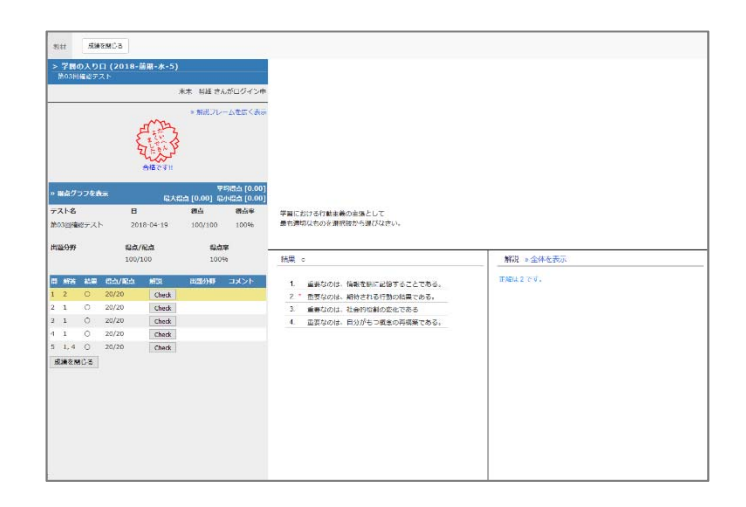

(8) 画面左下の[成績を閉じる]ボタンを クリックします。

> [成績を閉じる]ボタンは 画面左上にもあります。

| 2 | 1                                         | 0  | 20/20 | Check |
|---|-------------------------------------------|----|-------|-------|
| 3 | 1                                         | 0  | 20/20 | Check |
| 4 | 1                                         | 0  | 20/20 | Check |
| 5 | 1, 4                                      | 0  | 20/20 | Check |
| 成 | えんしょう しんしょう しんしん しんしん しんしん しんしん しんしん しんしん | じる | ]     |       |
|   |                                           |    | -     |       |
|   |                                           |    |       |       |

→最初の「教材一覧画面」に戻ってきます。

| 学問の入り口 (2018-前期-水-5)            |                       | 医 🔭 智雄 💾                                                |
|---------------------------------|-----------------------|---------------------------------------------------------|
| 教材 瓜崎・ 出文 その他・                  | コース・ 管理者に図る           | MCa                                                     |
| 孝生モード 解除                        |                       |                                                         |
| タイムライン                          | 教材一覧                  |                                                         |
| <ul> <li>さらに過去の記録を取録</li> </ul> | 3 New 第03回南級テスト<br>日初 | 利用回答 1<br>利用可能用量<br>2018/04/19 00:00 - 2018/04/25 23:59 |
|                                 |                       | Тор                                                     |
|                                 |                       |                                                         |
|                                 |                       |                                                         |
|                                 |                       |                                                         |
|                                 |                       |                                                         |
|                                 |                       |                                                         |
|                                 |                       |                                                         |
|                                 |                       |                                                         |
|                                 |                       |                                                         |
|                                 |                       |                                                         |

| (9) 画面上の「管理者に戻る」または<br>画面左の学生モード[解除]をクリックします。 | 教材 成績 → 出欠 その他 →<br>学生モート 解除                      | コース・管理者に戻る             |
|-----------------------------------------------|---------------------------------------------------|------------------------|
| とららても触いません。                                   | タイムライン                                            | 教材一覧                   |
|                                               | <ul> <li>とうに過去の記録を取得</li> </ul>                   | New 第03回確認<br>自習       |
| (10)教員モードに戻ったことを確認します。                        | 学問の入り口 (2018-前期-水-5) 管理<br>教材・ 成績・ 出席・ その他・ メンバー・ | コース管理・ _ 学生としてログインする _ |
| 教員モードには管理と                                    | タイムライン教材一覧                                        |                        |
| 「学生としてログインする」があります。                           | C / New 第03回<br>> さらに違去の記録を取得                     | 確認テスト<br>う<br>Top      |

学生モードでテストに回答する操作は以上です。

### 3. 教員モードでテスト結果を確認しましょう

(1)「教材一覧画面」を表示します。

#### 現在は教員モードです。

| 学問の入り口 (2018-前期-水-5)            | 7里                      |             | a                  | s ** 228 💾       |
|---------------------------------|-------------------------|-------------|--------------------|------------------|
| 放材・ 成績・ 出席・ その信・                | メンバー・ コース管理・ 学生         | としてログインする   |                    | 聞じる              |
| タイムライン                          | 教材一覧                    |             |                    | 数材を作成する          |
| <ul> <li>ころに読むの記録を発酵</li> </ul> | □ New 第03回機成テスト<br>● 日間 | 更新日<br>実行者款 | 2018/04/19 20:55 - | 数材並び蓄え/ラベ<br>ル設定 |
|                                 |                         | Тор         |                    |                  |
|                                 |                         |             |                    |                  |
|                                 |                         |             |                    |                  |
|                                 |                         |             |                    |                  |
|                                 |                         |             |                    |                  |
|                                 |                         |             |                    |                  |
|                                 |                         |             |                    |                  |
|                                 |                         |             |                    |                  |
|                                 |                         |             |                    |                  |
|                                 |                         |             |                    |                  |
|                                 | Powered                 | by WebClass |                    |                  |

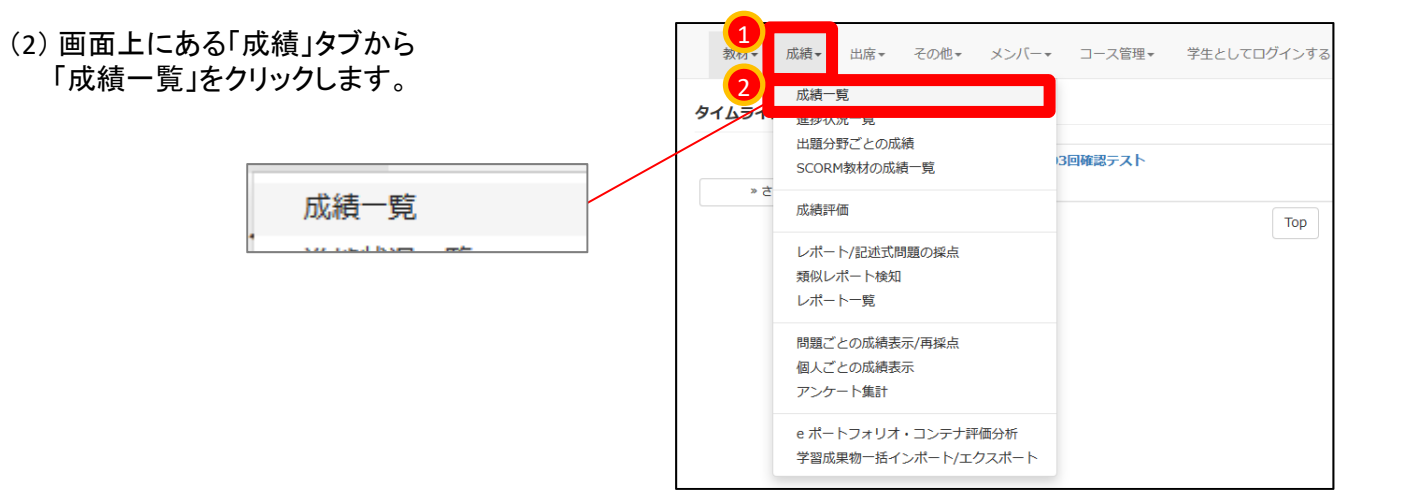

#### (3) 自動採点された結果の一覧が表示されます。

現時点では、テストが1つしかないため、 1列だけ表示されています。

先ほど自分で回答しましたが、 教員アカウントはこの表に並びません。

| 成績 - 学問の入り口 (2018-前期-水-5-末本 哲雄)                     |
|-----------------------------------------------------|
| 表示切り器え 平均爆点 最大爆点 最小爆点 合計爆点                          |
| [+] 取り込み検索                                          |
| 最大得点一覧                                              |
| 集計日時 2018-04-19 21:27:12,集計期間 2018-4-5 から 2018-4-19 |
| » この表をダウンロード                                        |
|                                                     |
|                                                     |
|                                                     |
|                                                     |
|                                                     |
|                                                     |
|                                                     |
|                                                     |
|                                                     |
|                                                     |
|                                                     |
|                                                     |
|                                                     |
|                                                     |

講習中は 資料のみ

### 受講生が複数のテストに回答していくと・・・ (旧バージョンの画面を表示しています)

→ 右図のような成績一覧が表示されます。

テストの結果が自動採点され、 個人ごとの得点を総得点が表示されます。

青は合格点、赤は不合格点を示しています。 未回答の学生は「未」で示されます。

「済」はアンケートに回答済を表しています。

| 氏名            | ユーザID<br>数字部分 | 復習テスト1 ▼▼ | [学生3]レポートの提出窓口 ▼▼ | [学生4]アンケートの提出窓口 ▼▲ | [学生5]テストの実施 ☑▼ | 出席   | 遅刻   | 欠席   | 合計 |
|---------------|---------------|-----------|-------------------|--------------------|----------------|------|------|------|----|
| Ozawa Shigeto | ozawa         | 未         | 未                 | 未                  | 未              | 0[0] | 0[0] | 0[0] | 0  |
| 学生1           | student01     | 未         | 未                 | [済]                | [60]           | 0[0] | 0[0] | 0[0] | 60 |
| 学生2           | student02     | 未         | 未                 | [済]                | [20]           | 0[0] | 0[0] | 0[0] | 20 |
| 学生3           | student03     | 未         | 未                 | [済]                | [20]           | 0[0] | 0[0] | 0[0] | 20 |
| 学生4           | student04     | 未         | 未                 | [済]                | 未              | 0[0] | 0[0] | 0[0] | 0  |
| 学生5           | student05     | 未         | 未                 | [済]                | [20]           | 0[0] | 0[0] | 0[0] | 20 |
| 学生6           | student06     | 未         | 未                 | [済]                | [40]           | 0[0] | 0[0] | 0[0] | 40 |
| 学生7           | student07     | 未         | 未                 | [済]                | 未              | 0[0] | 0[0] | 0[0] | 0  |
| 学生8           | student08     | 未         | 未                 | [済]                | [40]           | 0[0] | 0[0] | 0[0] | 40 |
| 学生9           | student09     | 未         | 未                 | [済]                | [0]            | 0[0] | 0[0] | 0[0] | 0  |
| 学生10          | student10     | 未         | 未                 | 未                  | 未              | 0[0] | 0[0] | 0[0] | 0  |
| 学生11          | student11     | 未         | 未                 | 未                  | 未              | 0[0] | 0[0] | 0[0] | 0  |

(a) 詳細を確認するため、点数部分をクリックします。

個人の回答結果の詳細を確認しにいきます。

| 未   | 未    | 0[0]  | 0 |
|-----|------|-------|---|
| [済] | [60] | 0[0]  | 0 |
| [済] | [20] | 0[0]  | 0 |
| [済] | [20] | 0[0]  | 0 |
| NX1 | +    | 0.001 | 0 |

(b) [表示]ボタンをクリックします。

| » 成績一覧に戻る     |                                           |                  |        |            |
|---------------|-------------------------------------------|------------------|--------|------------|
| テスト名<br>対 象   | <mark>検索条件</mark><br>[学生5]テス<br>WebClass利 | へいまた。▼<br>1月者講習会 | -<br>- |            |
| 5月1日 55       | 学生2                                       | ▼ / studen       | t02 🔻  |            |
| 試験結末一覧<br>回答日 | 回答時刻                                      | 得                | 点詳     | 細          |
| 2012-12-15    | 06:58:15                                  | 20               | 表      | <u>ل</u> ت |

(c) [Check]ボタンをクリックし、設問に対応する結果が右画面に表示されます。

| XI BK          | WebClass-Minhama az   | <b>τ</b> τ           |                                                            |
|----------------|-----------------------|----------------------|------------------------------------------------------------|
| 氏名/ユーザID       | 学生2 ▼ / stude         | nt02 -               |                                                            |
|                | 成績一覧表                 |                      |                                                            |
|                |                       |                      |                                                            |
| »得点グラフを表示      | 最大得点                  | 平均得点<br>[60.00] 最小得点 | [27.50]<br>ā. [0.00]                                       |
| テスト名           | 回答日                   | 得点 得点                | 率                                                          |
| [学生5]テストの実施    | 2012-12-15            | 20/60 33%            |                                                            |
| 出題分野           | <b>得点/配点</b><br>20/60 | <b>得点率</b><br>33%    | 日本の首都はどこですか?                                               |
| 問 解答 結果        | 得点/配点 🚧 🗱             | 出題分野 コ               | メント                                                        |
| 12×            | 0/20 Check            |                      |                                                            |
| 2 2, 1, 3, 4 × | 20/40 Check           |                      | 結果×                                                        |
| »成績一覧に戻る       |                       |                      | 1.     東京       2.*     大阪       3.     京都       4.     広島 |

。成績一覧に戻る (d)「成績一覧に戻る」の文字をクリックする。 » 成績一覧に戻る 検索条件 テスト名 [学生5]テストの実施 マ 対 数 WebClass利用者講習会 名/ユーザD 学生2 ・ / 成績一覧表 ▼ / st どちらをクリックしてもよい --最大得点 10 回答日 2012-12-15 テスト名 学生6]テストの実施 20/60 出題分野 得点配点 fill Check Check 2, 1, 3, 4 » 成績一覧に戻る » 成績一覧に戻る

次から 操作再開

(4) 画面右上にある「このウィンドウを閉じる」の 文字列をクリックする。

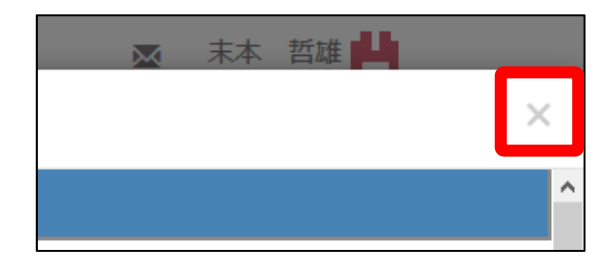

(5) 最初の「教材一覧画面」に戻ります。

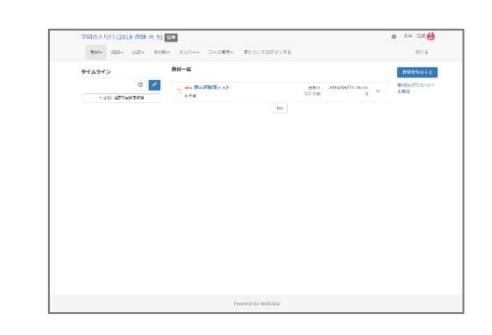

教員モードでテスト結果を確認する操作は以上です。

## 4. 教員モードでテストを削除しましょう

作成したテストを削除します。同時にそのテストの結果も削除されます。

(1)「教材一覧画面」を表示します。

現在は教員モードです。

| 学問の入り口 (2018-前期・水-              | 5) 他理                 |                     |                                | 查 未木 管道 💾                                   |
|---------------------------------|-----------------------|---------------------|--------------------------------|---------------------------------------------|
| 教材・ 成績・ 出席・ そ                   | の他・ メンバー・ コース管理・      | 学生としてログインする         |                                | NC3                                         |
| タイムライン                          | 教材一覧                  |                     |                                | 数料を作成する                                     |
| <ul> <li>さらに通太の記録を取得</li> </ul> | New 第03世編成テスト     ・日志 |                     | 更新日 2018/04/19 20:55<br>実行者数 0 | <ul> <li>教材並び蓄え/ラペー</li> <li>ル設定</li> </ul> |
|                                 |                       | Тор                 |                                |                                             |
|                                 |                       |                     |                                |                                             |
|                                 |                       |                     |                                |                                             |
|                                 |                       |                     |                                |                                             |
|                                 |                       |                     |                                |                                             |
|                                 |                       |                     |                                |                                             |
|                                 |                       |                     |                                |                                             |
|                                 |                       |                     |                                |                                             |
|                                 |                       |                     |                                |                                             |
|                                 |                       |                     |                                |                                             |
|                                 |                       |                     |                                |                                             |
|                                 | Po                    | warari hu Wahrileee |                                |                                             |

(2) 削除したい教材の右にある「・・・」をクリックし、表示されるメニューから「削除」をクリックします。

| New 第03回確認テスト<br>● 自習 |     | 更新日 20<br>実行者数 | 18/04/19 20:55<br>0                                     | 教材並び替え/ラベ<br>ル設定 |
|-----------------------|-----|----------------|---------------------------------------------------------|------------------|
|                       | Тор |                | オプション<br>編集                                             |                  |
|                       |     | 2              | 公開/非公開設定<br>コピー<br>エクスポート<br>別コースにリンク<br>別コースにコピー<br>削除 |                  |

(3) [削除]ボタンをクリックします。

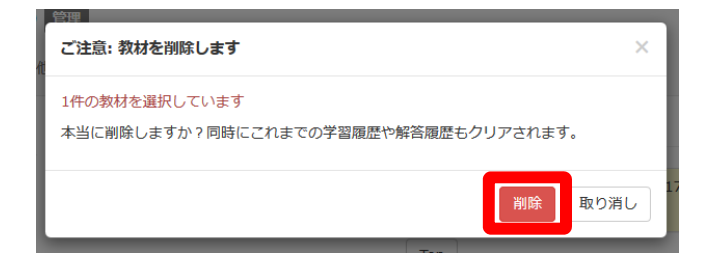

#### 複数の「テスト」を一括で削除したい場合は、 左のチェックボックスに印をつけた際に画面右に表れるメニューを使います。

| 教材一覧                                                                                                    |     |                            |                                                | 教材を作成する                                                      |
|----------------------------------------------------------------------------------------------------|-----|----------------------------|------------------------------------------------|--------------------------------------------------------------|
| New 第03回確認テスト<br>□<br>● 自習                                                                                                    |     | 更新日<br>実行者数                | 2018/04/19 20:55<br>0                          | <br>教材並び替え/ラベ<br>ル設定                                         |
| New 第03回欠席者用テスト<br>● 自習                                                                                                    |     | 更新日<br>実行者数                | 2018/04/19 21:59<br>0                          |                                                              |
|                                                                                                    | Тор |                            |                                                |                                                              |
|                                                                                                    |     |                            |                                                |                                                              |
| 教材一覧                                                                                                    |     |                            |                                                |                                                              |
| 教材一覧                                                                                                    |     |                            |                                                | 教材を作成する                                                      |
| 教材一覧<br>✓ wew 第03回確認テスト<br>▶ 自習                                                                                                    |     | 更新日<br>実行者数                | 2018/04/19 20:55<br>0                          | <br>教材を作成する<br>2件の教材を選択して<br>ます<br>公開/非公開設定                  |
| 教材一覧<br>ew 第03回確認テスト     自習     ew 第03回次席者用テスト     自習     自習     em 第03回次席者用テスト     自習     自習     日間     日間     日     日     日     日     日     日     日     日     日     日 |     | 更新日<br>実行者数<br>更新日<br>実行者数 | 2018/04/19 20:55<br>0<br>2018/04/19 21:59<br>0 | <br>教材を作成する<br>2件の教材を選択して<br>ます<br>公開/非公開設定<br>コピー<br>エクスポート |

教員モードでテストを削除する操作は以上です。

 これでWebClassの操作を終える場合は、 画面右上にある[閉じる]の文字をクリックします。

| ▲ 木本 甾雄                   |
|---------------------------|
| 閉じる                       |
| <del>あけた<i>ル</i>パオッ</del> |